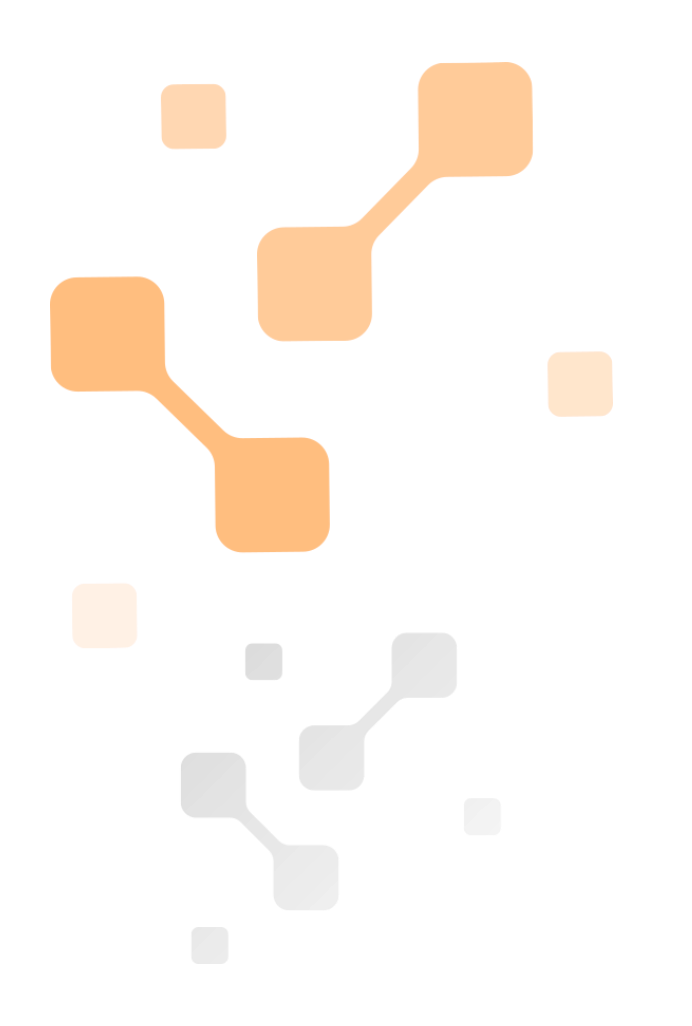

# **ATEsystem Ministat**

Začínáme

# Základní uživatelská příručka

# (pro verzi Ministat Server 0.7.0)

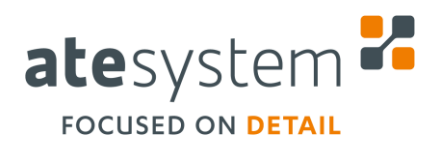

02/2021

ATEsystem s.r.o. Studentská 6202/17 708 00 Ostrava-Poruba Česká republika

Μ +420 595 172 720 Е

- atesystem@atesystem.cz
- W www.atesystem.cz

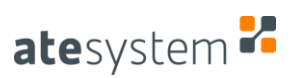

### **INFORMACE O DOKUMENTU**

| Č rovizo  | Autor         | Datum revize | Ponis                                                                                    |
|-----------|---------------|--------------|------------------------------------------------------------------------------------------|
| C. TEVIZE | Autor         | Datum revize | Fopis                                                                                    |
| 0         | Meca Miroslav | 11. 2. 2021  | Vytvoření dokumentu "ATEsystem Ministat –<br>Začínáme" (pro verzi Ministat Server 0.0.7) |
|           |               |              |                                                                                          |
|           |               |              |                                                                                          |
|           |               |              |                                                                                          |
|           |               |              |                                                                                          |
|           |               |              |                                                                                          |
|           |               |              |                                                                                          |
| -         |               |              |                                                                                          |
|           |               |              |                                                                                          |
|           |               |              |                                                                                          |
|           |               |              |                                                                                          |

#### Přílohy

## Poznámky

| Kontakt                   |   |                        |
|---------------------------|---|------------------------|
| ATEsystem s.r.o.          | Т | +420 595 172 720       |
| Studentská 6202/17        | F | +420 595 170 100       |
| 708 00 Ostrava 8 – Poruba | Е | atesystem@atesystem.cz |
| Česká republika           | W | www.atesystem.cz       |

Všechna práva vyhrazena. Žádná část tohoto dokumentu nesmí být publikována, přenášena na jakémkoliv médiu, kopírována ani překládána do cizích jazyků bez předchozího písemného souhlasu firmy ATEsystem s.r.o.

ATEsystem s.r.o. nepřejímá žádné záruky za obsah tohoto dokumentu a případné tiskové chyby.

V dokumentu jsou použité názvy produktů, firem, které mohou být ochrannými známkami nebo registrovanými ochrannými známkami příslušných vlastníků.

ATEsystem s.r.o. © 2021

ATEsystem s.r.o.

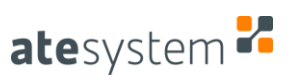

## Obsah

| 1 | Stani | ice – souhrny                                         | 4    |
|---|-------|-------------------------------------------------------|------|
|   | 1.1   | Vstupní řádek                                         | 4    |
|   | 1.2   | Statistiky pro stanice a konfigurace                  | 4    |
|   | 1.2.1 | Trendové charakteristiky jednotlivých statistik       | 4    |
|   | 1.2.2 | Podbarvení jednotlivých statistik                     | 5    |
|   | 1.2.3 | Sbírání dat – stavové ikony                           | 5    |
|   | 1.2.4 | Další info – odkazy na další informace                | 6    |
| 2 | Stati | stiky                                                 | 8    |
|   | 2.1   | Vstupní řádek                                         | 8    |
|   | 2.2   | Základní režimy zobrazení dat                         | 9    |
|   | 2.3   | Filtrace podle parametrů                              | 10   |
|   | 2.4   | Zobrazení výsledkového stromu                         | 10   |
|   | 2.4.1 | Zobrazení příloh                                      | 11   |
|   | 2.5   | Export dat                                            | 13   |
|   | 2.6   | Grafy                                                 | 13   |
|   | 2.6.1 | Produkty – doby trvání kontrol s výsledky             | 13   |
|   | 2.6.2 | Produkty – doby trvání kontrol s trendem              | 14   |
|   | 2.6.3 | Produkty – průměrná chybovost v čase                  | 15   |
|   | 2.6.4 | Pluginy – doby provádění pluginu                      | 16   |
|   | 2.6.5 | Parametry – hodnoty                                   | 16   |
|   | 2.6.6 | Parametry – trend a periodicita                       | 17   |
|   | 2.6.7 | Parametry – histogram                                 | 18   |
|   | 2.6.8 | Parametry – indexy způsobilosti v čase                | 19   |
|   | 2.6.9 | Zobrazení pouze některých datových sad v grafech      | 20   |
|   | 2.7   | Zobrazení "procent chybovosti" v hierarchickém stromu | 21   |
|   | 2.8   | Statistika chybových hlášení stroje                   | 22   |
| 3 | Další | nástroje                                              | . 23 |
|   | 3.1   | Hledání/trasování výrobního kódu                      | 23   |
|   | 3.2   | Změny konfigurací                                     | 24   |
|   | 3.3   | Monitorovací panely                                   | 25   |

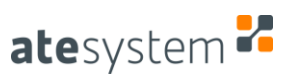

### 1 Stanice – souhrny

Úvodní stránka systému Ministat. Obsahuje základní výrobní statistiky vypočítané pro jednotlivé stanice a konfigurace

#### 1.1 Vstupní řádek

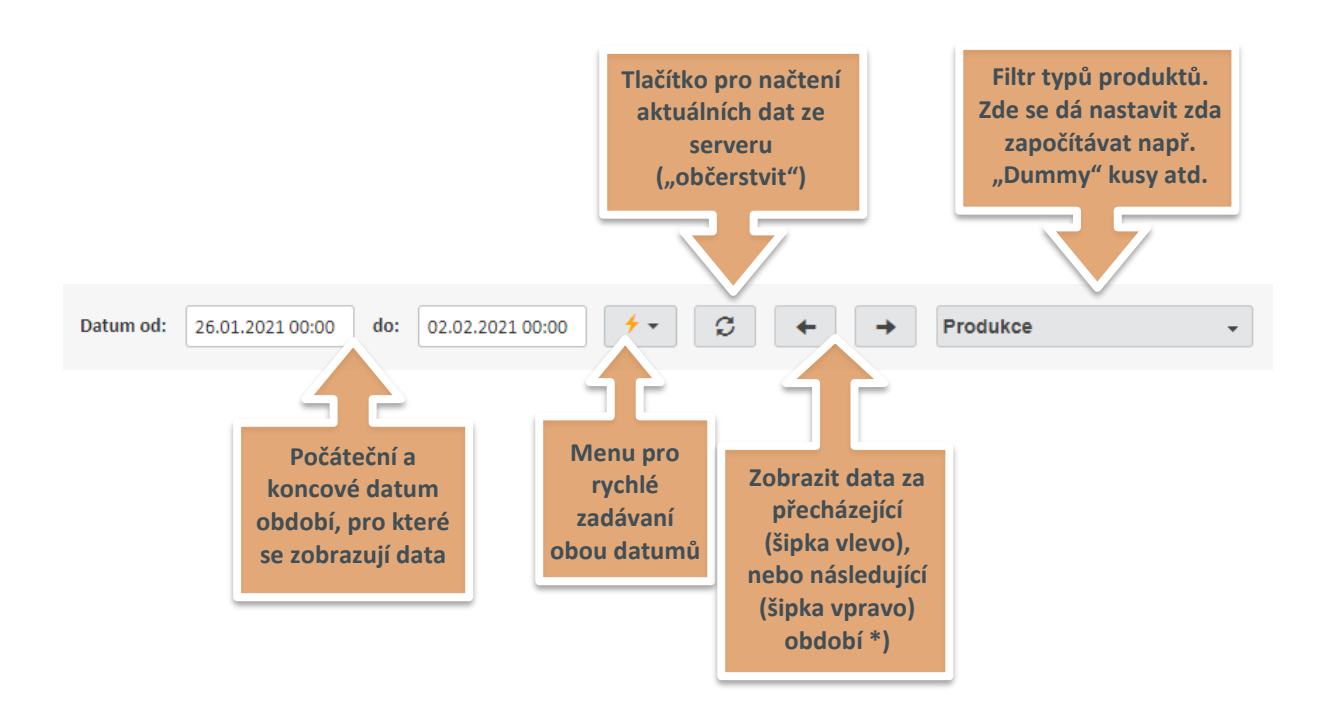

Pozn.\*) – pro příklad na obrázku by přecházející období bylo od 19. 1. 2021 00:00 do 26. 1. 2021 00:00 a následující období by bylo od 2. 2. 2021 00:00 do 9. 2. 2021 00:00

#### **1.2** Statistiky pro stanice a konfigurace

| Stanice  | Popis        | Počet výrobků | ок      | NOK             | Výskyt<br>chyby | Prům. čas<br>c <mark>yklu (</mark> s) | Sbíráni<br>dat | Další<br>info |   |
|----------|--------------|---------------|---------|-----------------|-----------------|---------------------------------------|----------------|---------------|---|
| ST13_PC1 | ST13_PC1     | 1485          | 89,36%  | 10,57% <b>†</b> | 0,07%           | 36,75                                 |                | 6 🛛 Σ         | * |
|          | Konfigurace  |               | F<br>Vý | Počet<br>robků  | ок              | NOK                                   | Výsk<br>chyl   | xyt<br>Dy     |   |
|          | X152_HIGH_LH |               |         | 537↑            | 80,07%          | 15,08%                                | 4,8            | 4% 🕇 ^        |   |

#### **1.2.1** Trendové charakteristiky jednotlivých statistik

Statistika se snížila oproti předchozímu období o minimálně o 13 %, resp. 37,5 %

Statistika se zvýšila oproti předchozímu období o minimálně 15 %, resp. 60 %

#### 1.2.2 Podbarvení jednotlivých statistik

podbarvení vyjadřuje, jak se daná statistika odlišuje od dlouhodobého průměru (který lze v jistém smyslu považovat za výrobní standard), viz následující příklady:

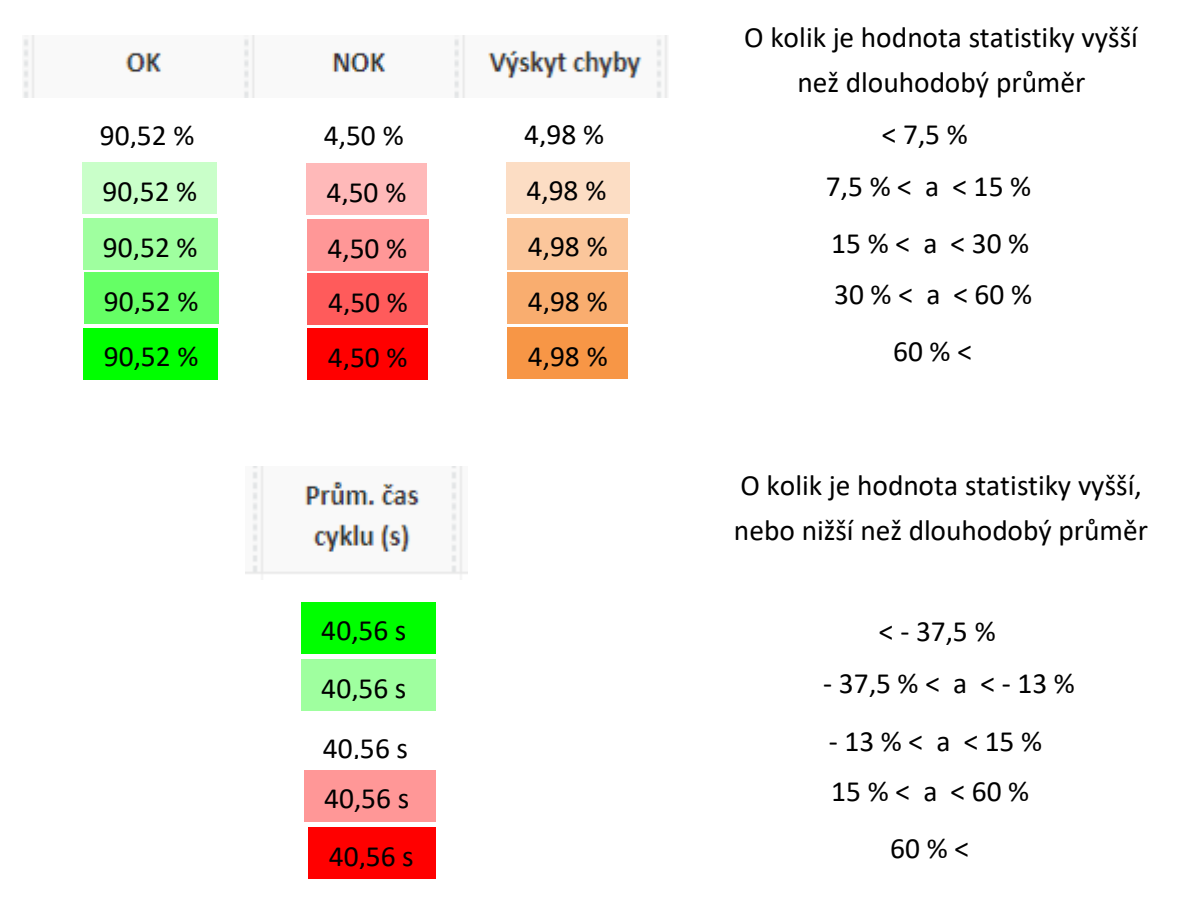

1.2.3 Sbírání dat – stavové ikony

V tomto sloupci jsou zobrazeny ikony monitorující aktuální sbírání dat z dané stanice

- Chyba splikace sbírající data je zastavena, data nejsou sbírána
- OK aplikace sbírající data je spuštěna
- OK spojení se stanicí je aktivní, data by měla být sbírána, pokud probíhá výroba
- 🤣 Chyba spojení s výrobní stanicí je přerušeno, data nejsou sbírána
- Varování minimálně po dobu tří dnů nebyla z dané stanice sbírána žádná data (může, nebo nemusí indikovat nějaký problém)

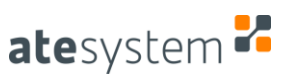

#### 1.2.4 Další info – odkazy na další informace

Obsahuje ikonky, jejichž prokliknutím zobrazíme další informace o stanici

Otevře dialog s dalšími informacemi o stanici

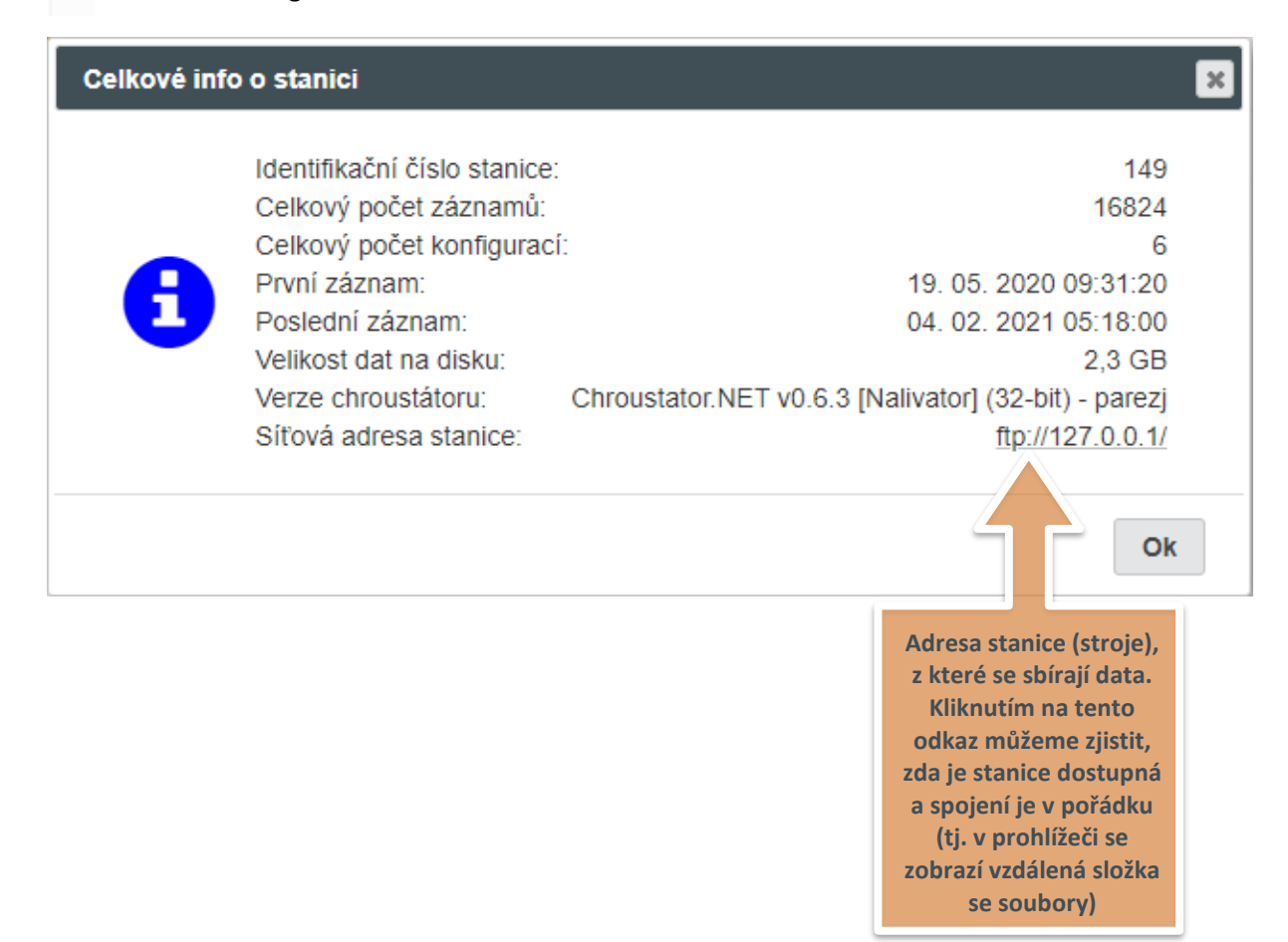

Kliknutím na tuto ikonku se dostaneme přímo na stránku Statistiky, kde se zobrazí všechny záznamy dané stanice za dané období. K dispozici je i množství dalších statistik a grafů (viz kapitola Statistiky)

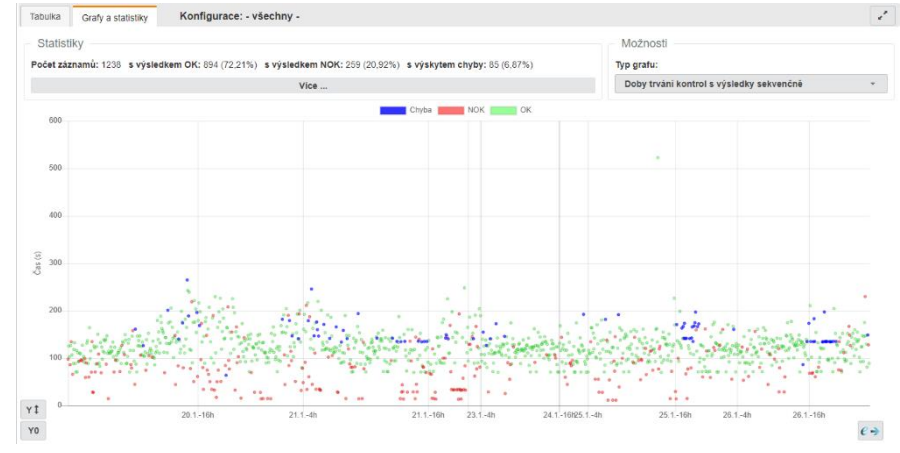

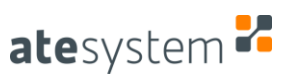

## Kliknutím na řádek v tabulce konfigurací (na pravé straně obrazovky) si zobrazíme další statistiky a grafy pouze pro danou konfiguraci

| Konfigurace   |       | Počet<br>výrobků | ок       | NOK      | Výskyt<br>chyby   |
|---------------|-------|------------------|----------|----------|-------------------|
| х152_НІСН_ГН  |       | 3521             | 70,17%   | 16,48%   | 13,35% <b>†</b> ^ |
| x152_HIOH_RH  | Klik! | 621 🕇            | 78,9%    | 18,68% 🕇 | 2,42%             |
| жасо_нісн_гн  | -444  | 152 🕇            | 52,63%   | 37,5%    | 9,87%             |
| x260_HIGH_NII |       | 65 <b>†</b>      | 72,31%   | 23,08% 🕇 | 4,62% 🕇           |
| x540_HIGH_LH  |       | 38†              | 65,79% 🕇 | 23,68%   | 10,53% 🗸          |
| X540_HIGH_RH  |       | 10 🖊             | 50%      | 40%      | 10%               |

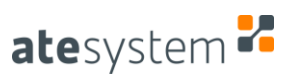

### 2 Statistiky

Nejdůležitější stránka celého systému Ministat – umožňuje zobrazit data sesbíraná z jednotlivých stanic (strojů) v různých pohledech, grafech a statistikách

#### 2.1 Vstupní řádek

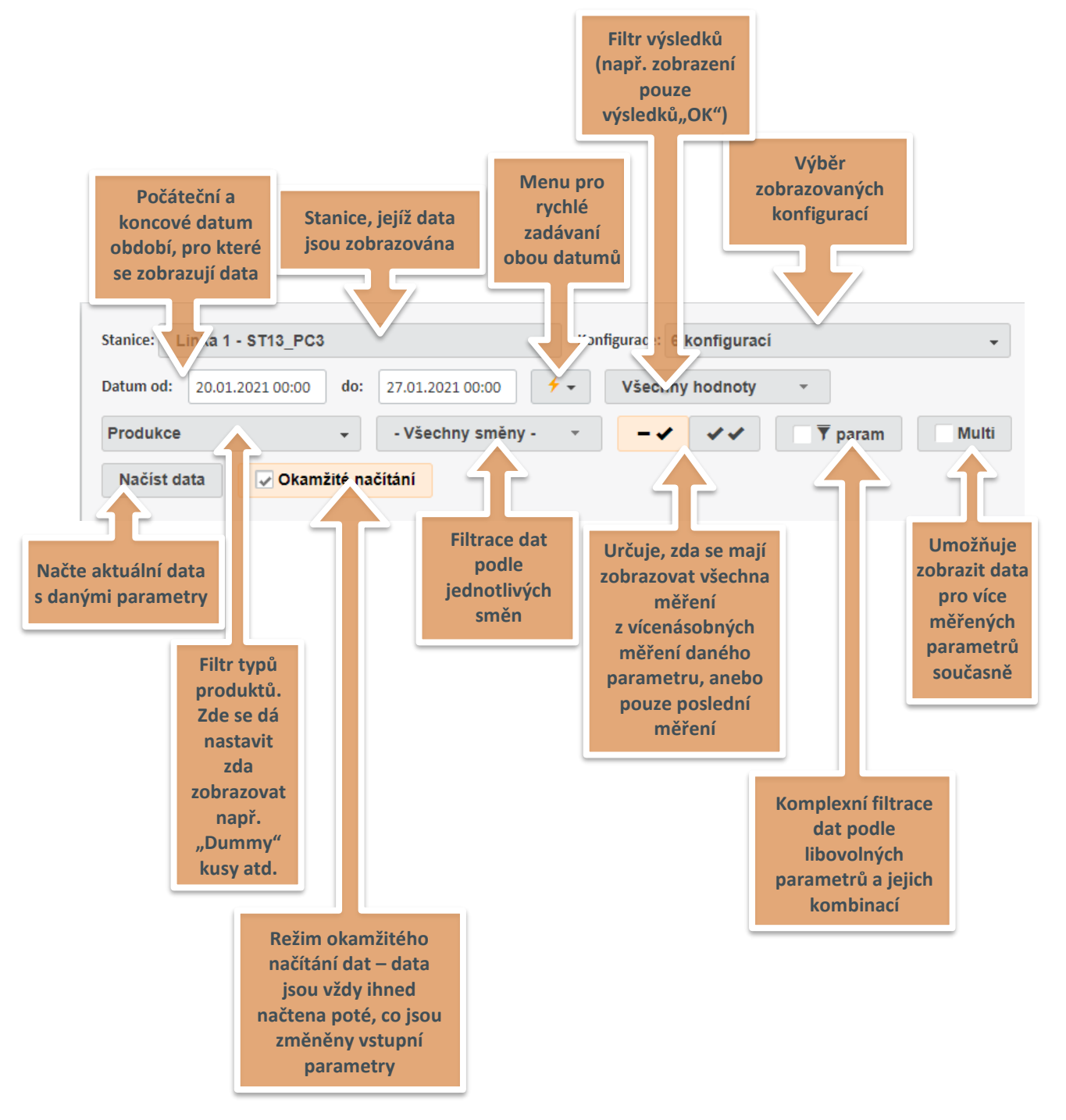

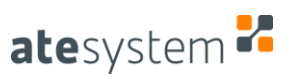

## 2.2 Základní režimy zobrazení dat

| Režim           | Co zobrazuje                                                                    | Jak se do něj dostat                                                                                                    | Zobrazení<br>grafů | Filtrace<br>podle<br>parametrů |
|-----------------|---------------------------------------------------------------------------------|----------------------------------------------------------------------------------------------------|--------------------|--------------------------------|
| Produkty        | Tabulky, grafy a<br>statistiky na úrovni<br>jednotlivých<br>vyrobených produktů | Výchozí režim.<br>Z režimu Pluginů, nebo Parametrů se<br>zde dostaneme "odkliknutím"<br>příslušné položky v hierarchickém<br>stromu | ANO                | ANO                            |
|                 |                                                                                 | HB_Inner_H_Adjust_2 (2,50%)                                                                                                    |                    |                                |
|                 |                                                                                 | + beam-emax (0,00%)                                                                                                    |                    |                                |
|                 |                                                                                 | - beam-light-flux (0,00%)                                                                                                    |                    |                                |
|                 |                                                                                 | beam-light-flux (0,00%) <b>SOdklik!</b>                                                                                             | $\leq$             |                                |
|                 |                                                                                 | + beam-position (2,42%)                                                                                                    |                    |                                |
| Pluginy         | Tabulky, grafy a<br>statistiky na úrovni<br>pluginů                             | Zakliknutím pluginu (tj. 1. výsledkové<br>úrovně) v hierarchickém stromu                                                            | ANO                | ANO                            |
|                 | (tj. 1. výsledkové                                                              |                                                                                                    |                    |                                |
|                 | urovni)                                                                         | HB_Inner_H_Adjust_2 (2,50%)                                                                                                    |                    |                                |
|                 |                                                                                 | — beam-emax (0,00%)                                                                                                    |                    |                                |
|                 |                                                                                 | beam-emax-abs (0,00%)                                                                                                    |                    |                                |
| Parametry       | Tabulky, grafy a<br>statistiky na úrovni<br>jednotlivých<br>měřených parametrů  | Zakliknutím příslušného parametru<br>(tj. 3. výsledkové úrovně)<br>v hierarchickém stromu                                           | ANO                | ANO                            |
|                 | (tj. 3. výsledkové<br>úrovni)                                                   | HB_Inner_H_Adjust                                                                                                    |                    |                                |
|                 |                                                                                 | HB_Inner_H_Adjust_2 (2,50%)                                                                                                    |                    |                                |
|                 |                                                                                 | — beam-emax (0,00%)                                                                                                    |                    |                                |
|                 |                                                                                 | beam-emax-abs (0,00%)                                                                                                    |                    |                                |
| Multi-<br>param | Tento režim<br>umožňuje zobrazit<br>více měřených                               | Zaškrtnutím políčka "Multi" ve<br>vstupním řádku                                                                                    | NE                 | NE                             |
|                 | parametrů současně<br>do jedné přehledné<br>tabulky                             | Totui<br>am Multi Na                                                                                                    |                    |                                |

Existují celkem 4 základní režimy zobrazení dat, jejichž přehled je v následující tabulce

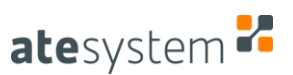

#### 2.3 Filtrace podle parametrů

Kromě kritérií, které zadáváme prostřednictvím vstupního řádku, můžeme data filtrovat podle libovolných měřených parametrů a jejich kombinací. Filtraci podle parametrů zapneme pomocí volby "param" ve vstupním řádku:

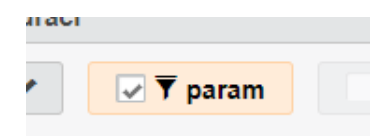

Poté je třeba zaškrtnout parametry dle kterých chceme filtrovat:

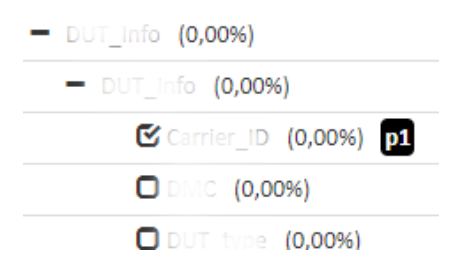

🗸 🔻 param...

Nakonec je nutné zadat samotnou filtrační podmínku, kterou zadáme do dialogového okénka přístupného přes tlačítko "param...", které se nám mezitím objevilo ve vstupním řádku:

| iltrace podle parametrů                               |    |      |
|-------------------------------------------------------|----|------|
| Filtrační podmínka:                                   |    |      |
| p1 = '2248187741085116' or p1 = '2248186150208104214' |    | ?    |
|                                                       |    |      |
|                                                       |    |      |
|                                                       | ОК | Zpět |

K zadávání filtrační podmínky nám může pomoci nápověda, kterou vyvoláme kliknutím na ikonku otazníku vedle vstupního pole.

#### 2.4 Zobrazení výsledkového stromu

Kliknutím na libovolnou položku v datové tabulce, nebo libovolný bod v bodovém grafu si můžeme zobrazit celý výsledkový strom pro daný vyrobený kus:

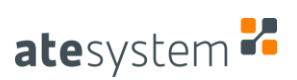

|                                |                          | ∅ €⇒ 🕶      |
|--------------------------------|--------------------------|-------------|
| - Conlig_switch                |                          |             |
| config-switch-link-code        | X260_LH                  |             |
| config-switch-link-code-lenght | 7                        | [0; 0]      |
| config-switch-requested-config | X260_HIGH_LH             |             |
| - VDUT_Info                    |                          |             |
| - ✔ DUT_Info                   |                          |             |
| ✓ PLC_config                   | X260_LH                  |             |
| ✓ DMC                          | 0021612402LH201214203809 |             |
| ✓ DUT_type                     | Production               |             |
| ✓ Carrier_ID                   | 2248186150206103197      |             |
| ✓I_bin_bb (mA)                 | 1000                     | [600; 1200] |
| ✓I_bin_khb_inner (mA)          | 1000                     | [600; 1200] |
| ✓I_bin_khb_middle (mA)         | 1000                     | [600; 1200] |
| ✓I_bin_khb_outer (mA)          | 1000                     | [600; 1200] |
| HSX_Init (2.857 s)             |                          |             |
| - ✓ HSX_error                  |                          |             |
| ✓ timer                        | 2857                     | [0; 0]      |
| ✓HSX_error_num                 | 0                        | [0; 0]      |
| ✓HSX_error_str                 |                          |             |
| ✓HSX_task                      | HSX_Init                 |             |
| - ✔HSX_Read_data (2.692 s)     |                          |             |
| - ✔ HSX_error                  |                          |             |
| ✓ timer                        | 2692                     | [0; 0]      |
| ✓HSX_error_num                 | 0                        | [0; 0]      |
| ✓HSX_error_str                 |                          |             |
| ✓HSX_task                      | HSX_Read_data            |             |
|                                |                          |             |

Tento strom obsahuje výsledná měření všech parametrů pro daný produkt, dále aktuální výrobní konfiguraci (limity parametrů), výsledky všech měření (OK, NOK, Chyba), u pluginů, jejichž doba vyhodnocení je delší než 1,5 s, je uvedena také jejich vyhodnocovací/prováděcí čas. V záhlaví dialogu je uveden kód produktu, jméno operátora, datum a čas výroby, celkový výsledek a celkový čas výrobního cyklu.

Dále jsou zde přístupné veškeré souborové a obrázkové přílohy, které jsou k vyrobenému kusu k dispozici (viz další kapitola).

#### 2.4.1 Zobrazení příloh

Kromě naměřených dat, která se pro daný kus zobrazují ve výsledkovém stromu, mohou existovat ještě souborové přílohy. Ty jsou dostupné při zobrazování výsledkového stromu přes tlačítko s ikonkou sponky. Skrze něj si vyvoláme dialog se seznamem dostupných souborových příloh (viz obrázek). Kliknutím na odkaz s názvem přílohy se příloha zobrazí (obrázky a další zobrazitelná data), anebo stáhne. Ke každému vyrobenému kusu by měla existovat alespoň jedna příloha – soubor formátu .BIN nebo .XML, který obsahuje "surová" naměřená výrobní data (bez příloh), která byla stažena přímo z výrobní stanice.

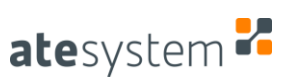

| lázev                                                             | Тур | Velikost |
|-------------------------------------------------------------------|-----|----------|
| 021696102LH210125125927_20210125_153238_16361                     | bin | 64k      |
| 021696102LH210125125927_B8_Check_20210125_153049,605              | jpg | 109k     |
| 021696102LH210125125927_BB1_Check_20210125_153048,625             | jpg | 98k      |
| 021696102LH210125125927_K8_Inner_V_00001_2_20210125_153137,157    | jpg | 66k      |
| 021696102LH210125125927_K8_Inner_V_Adjust_20210125_153129,399     | gqį | 68k      |
| 021696102LH210125125927_K8_Inner_V_Check_20210125_153053,576      | gqį | 72k      |
| 021696102LH210125125927_KB_Inner_V_Chartk_20210125_153132,104     | gqį | 69k      |
| 021696102LH210125125927_KB_Inner_N_00 ck_20210125_153139,865      | jpg | 68k      |
| 021696102LH210125125927_K8_Middle_V_Adjust_20210125_153205,896    | gqį | 67k      |
| 021696102LH210125125927_K8_Middle_c_cocck_20210125_153143,725     | gqį | 71k      |
| 021696102LH210125125927_K8_Middle_V_Check_20210125_153207,533     | gqį | 66k      |
| 021696102LH210125125927_KB_Outer_V_Adjust_20210125_153234,010     | jpg | 67k      |
| 021696102LH210125125927_K8_Outer_V_Check_20210125_153211,532      | jpg | 70k      |
| 021696102LH210125125927_KB_Outer_N_00001_20210125_153235,723      | jpg | 66k      |
| 021696102I H210125125927. Scr. Inner. Glock. 20210125. 153051 677 | ina | 99k      |
|                                                                   |     |          |
|                                                                   |     | Z        |
|                                                                   |     | 2        |

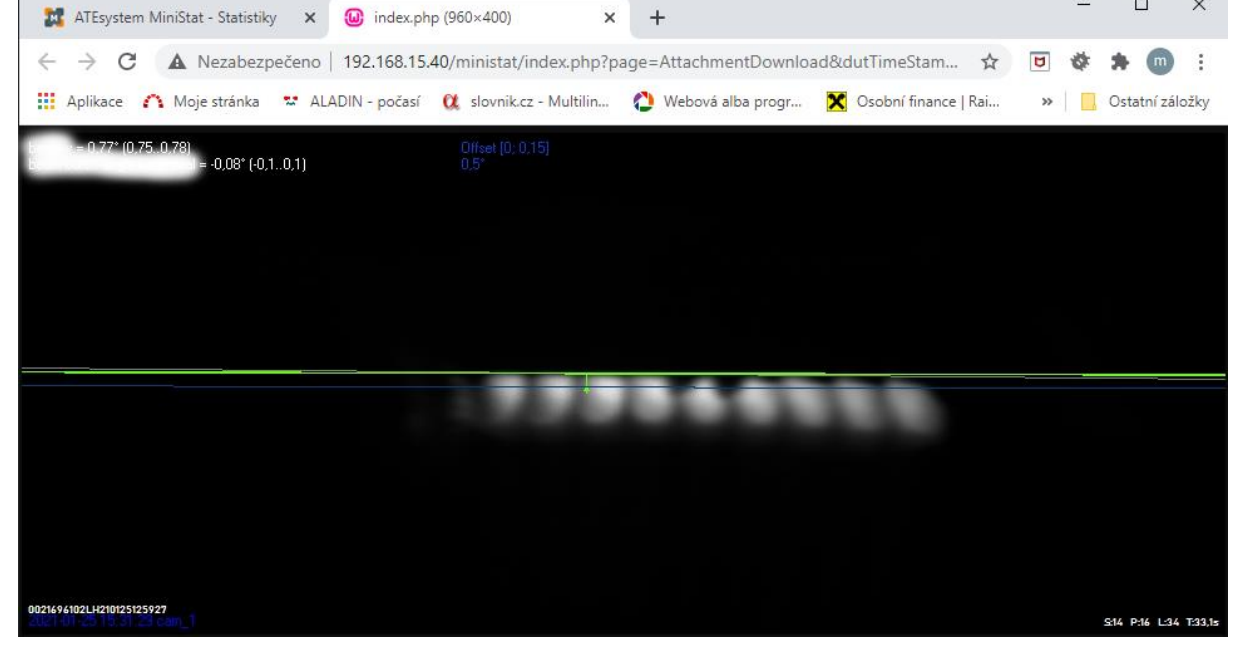

#### 2.5 Export dat

e -

Všude, kde je zobrazeno toto tlačítko, lze data exportovat do různých výstupních formátů. Obecně lze tabulky exportovat do formátů .CSV a .XLSX, grafy do formátů .PNG, .PDF a .DOCX a výsledkový strom do formátu .DOCX. Po kliknutí na exportní tlačítko se zobrazí dialogové okno s nastavením exportu, po jeho vyplnění a potvrzení se začnou data exportovat. U formátů .CSV, .XLSX a .DOCX probíhá export souborů na pozadí a zobrazení jeho průběhu, a také následné stažení souboru jsou přístupné prostřednictvím ikonky v hlavní ("černé") navigační liště:

| Nástroje : | Statistiky | Admi | <b>~</b> | Nástroje | Statistiky | Admi |
|------------|------------|------|----------|----------|------------|------|
|            |            |      |          |          |            |      |

#### 2.6 Grafy

#### 2.6.1 Produkty – doby trvání kontrol s výsledky

Tento graf zobrazuje doby trvání výrobních cyklů pro jednotlivé výrobky zobrazené v časové ose. Navíc jsou zde barevně odlišeny výsledky celkové kontroly výrobku – na tři skupiny: OK, NOK, Chyba. Výrobky označené NOK jsou ty, které nevyhověly standardu kvality, kdežto výrobky označené "Chyba" jsou ty, u nichž nastala chyba v procesu kontroly.

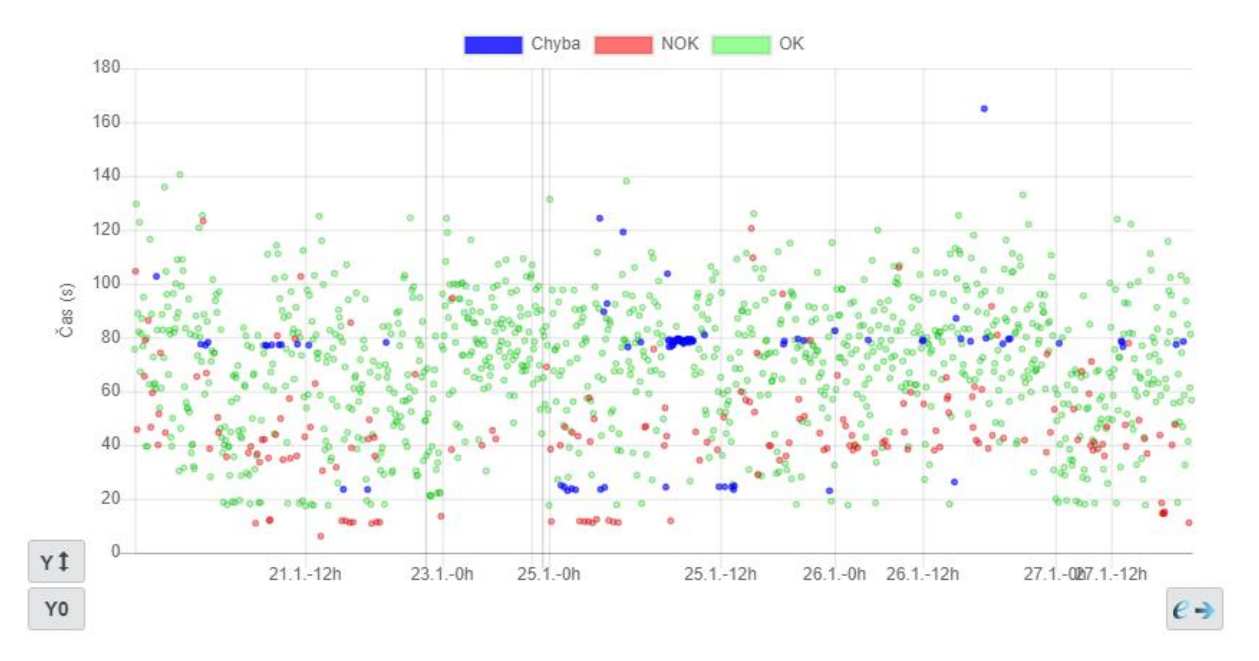

#### 2.6.2 Produkty – doby trvání kontrol s trendem

Tento graf zobrazuje, stejně jako předchozí, doby trvání výrobních cyklů pro jednotlivé výrobky zobrazené v časové ose. Navíc je zde znázorněn trend grafu v barvě, která odpovídá statistické významnosti trendu:

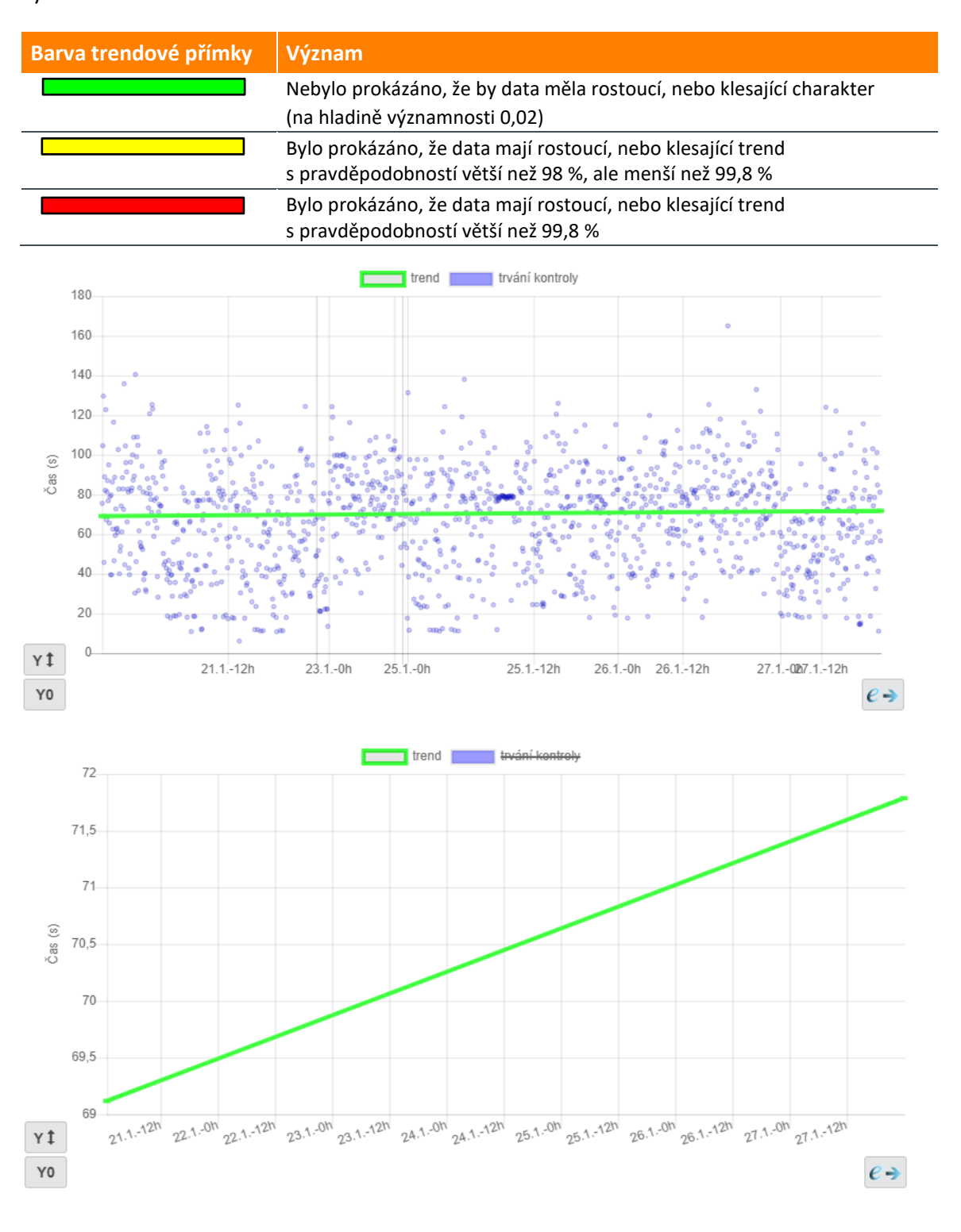

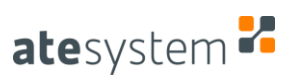

#### 2.6.3 Produkty – průměrná chybovost v čase

V tomto grafu se zobrazuje průměrné procento četnosti výrobků s výsledkem NOK, resp. s výsledkem, který není OK (tj. NOK, nebo Chyba). Zároveň je zde vyobrazen dlouhodobý průměr těchto statistik (tj. od začátku výroby). Posuvníkem "Frekvence" můžeme volit jemnost vzorkování grafu (tj. jak často, nebo z kolika hodnot jsou průměry počítány).

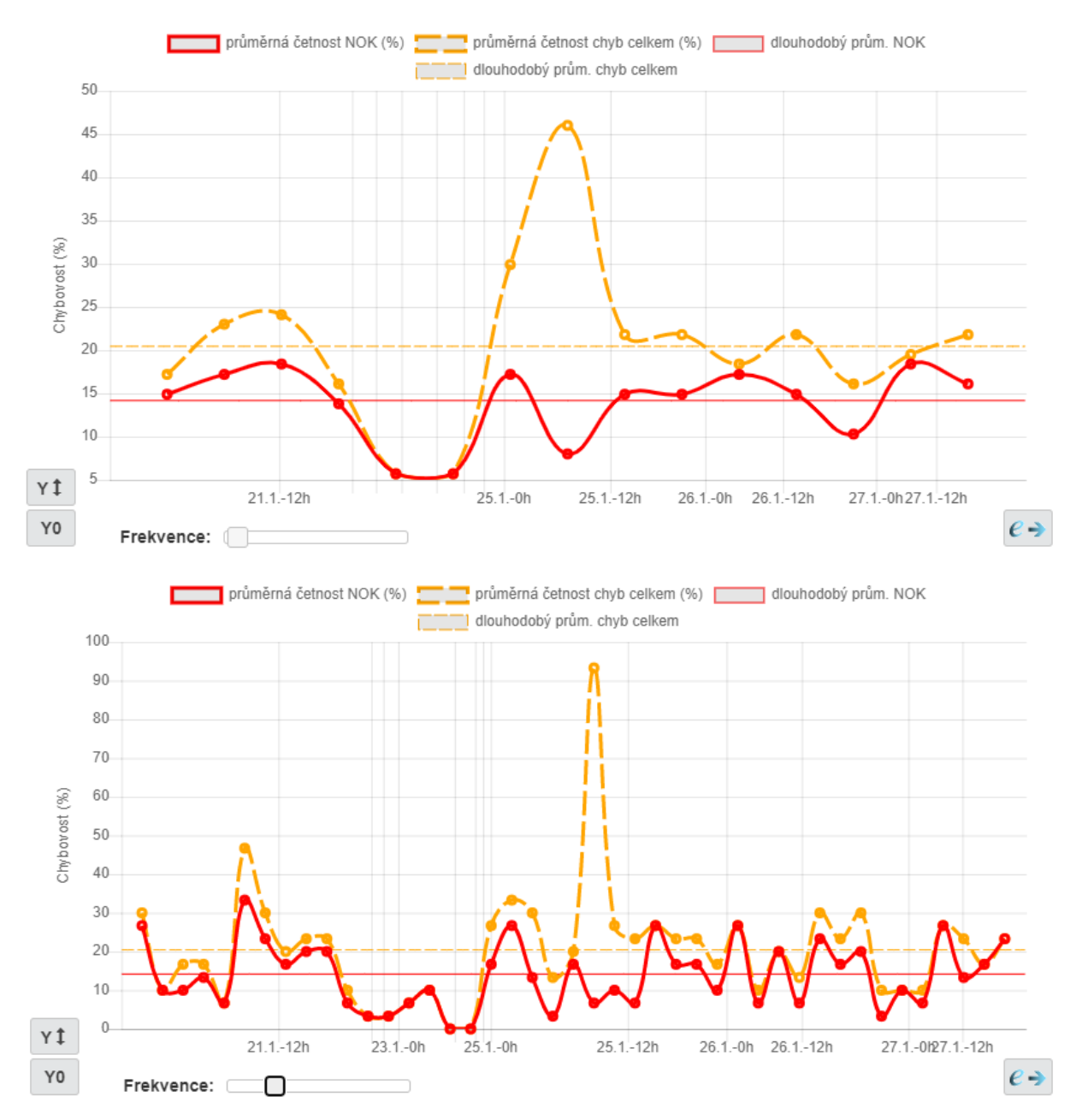

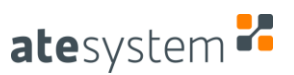

#### 2.6.4 Pluginy – doby provádění pluginu

Tento graf zobrazuje doby vyhodnocování daného pluginu vynesené do časové osy. Dále jsou zde barevně odlišeny výrobky, u kterých tento plugin skončil s výsledkem OK (modré body), nebo s výsledkem jiným než OK (NOK, nebo Chyba – červené body).

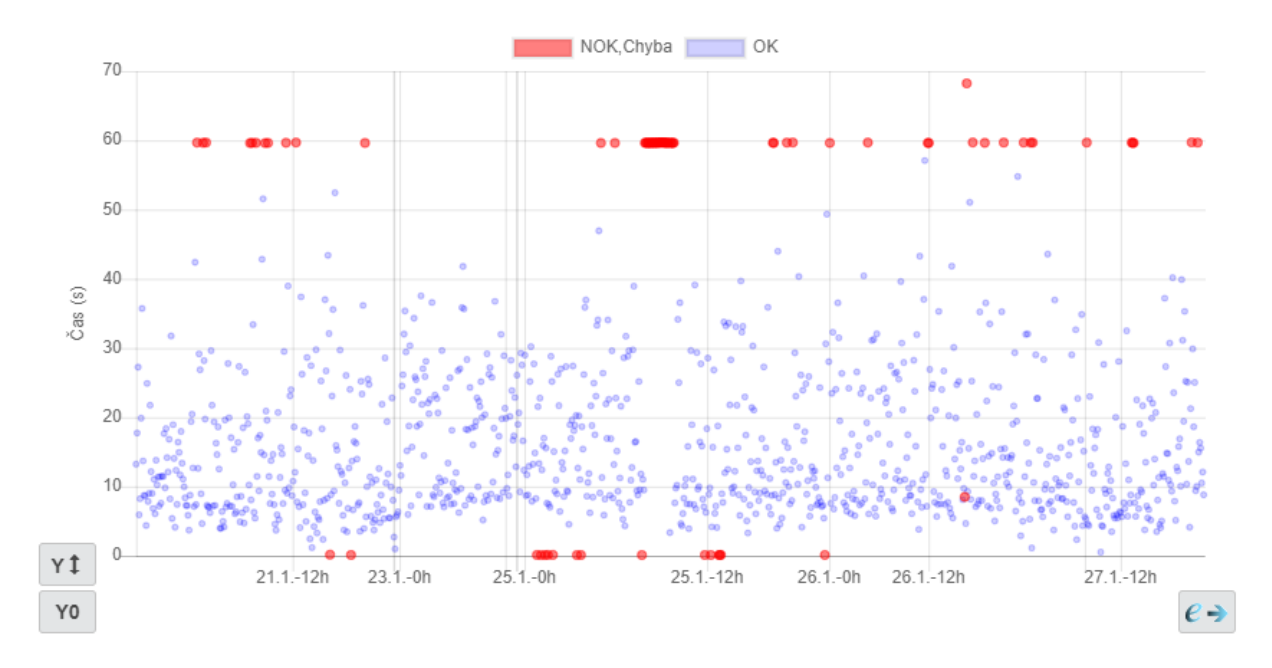

2.6.5 Parametry – hodnoty

V tomto grafu jsou vyneseny naměřené hodnoty daného parametru pro jednotlivé výrobky v časové ose. Jsou zde rozlišeny OK kusy (modré body) od kusů s výsledkem NOK, nebo Chyba (červené body). Dále jsou vyobrazeny vyhodnocovací limity pro daný parametr (zelené přímky). Pokud se limit v čase změní tak jsou tyto změny v grafu také znázorněny, avšak je zachyceno pouze 9 posledních změn daného limitu. V grafu je také narýsován 3-sigma pás a (neparametrické) limity způsobilosti procesu. Platí, že pokud je proces kontroly daného parametru "způsobilý" a v grafu máme zanesen *pouze jediný pár limitů*, tak by pás vymezený limity způsobilosti procesu, resp. 3-sigma pás měl ležet uvnitř pásu vymezeném limity kontroly daného parametru.

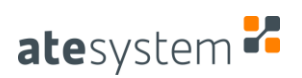

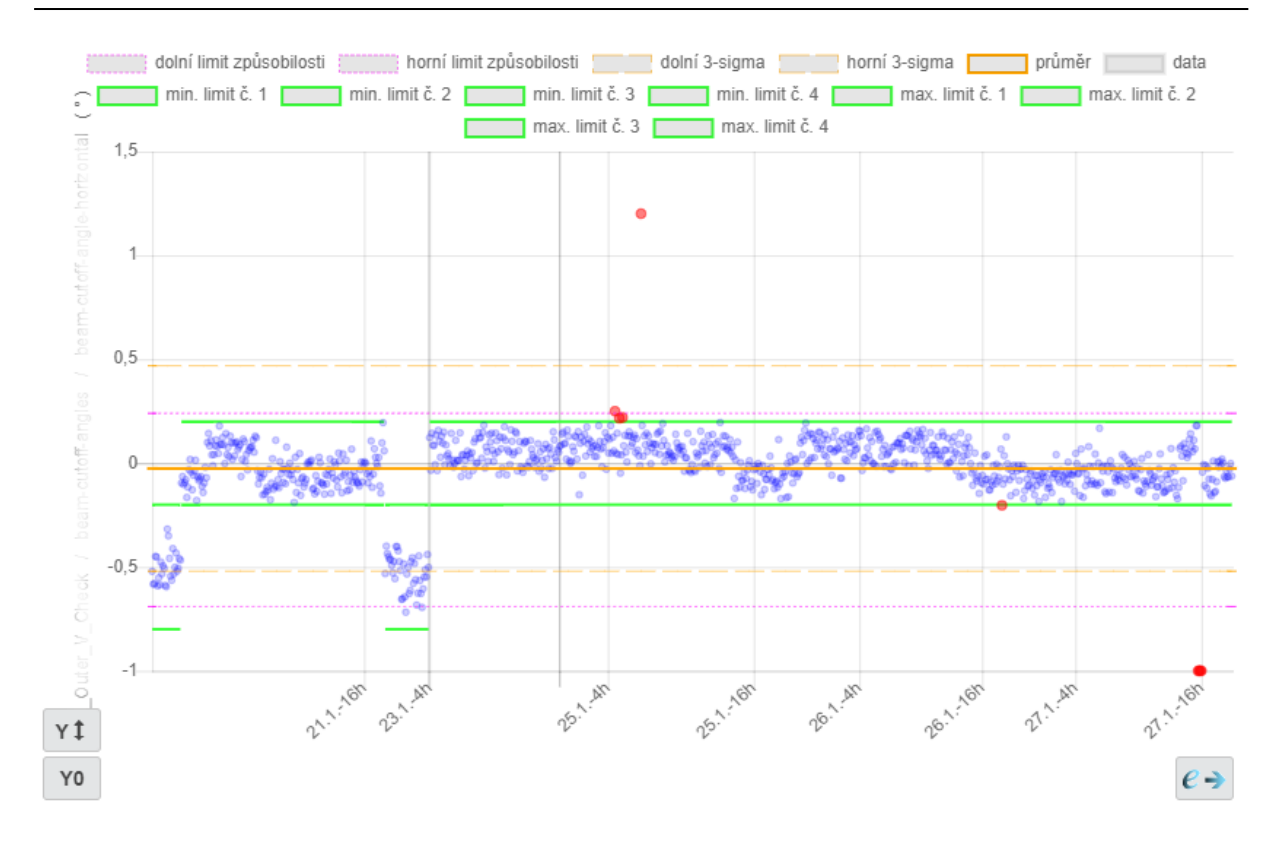

#### 2.6.6 Parametry – trend a periodicita

Graf zobrazuje naměřené hodnoty daného parametru v čase spolu s trendovou přímkou a klouzavými mediány (jež do určité míry popisují periodickou složku dat). Obdobně jako v kapitole 2.6.3, i zde lze měnit vzorkovací frekvenci vypočítávaných klouzavých mediánů. Barevné rozlišení pro trendovou přímku je popsáno v kapitole 2.6.2.

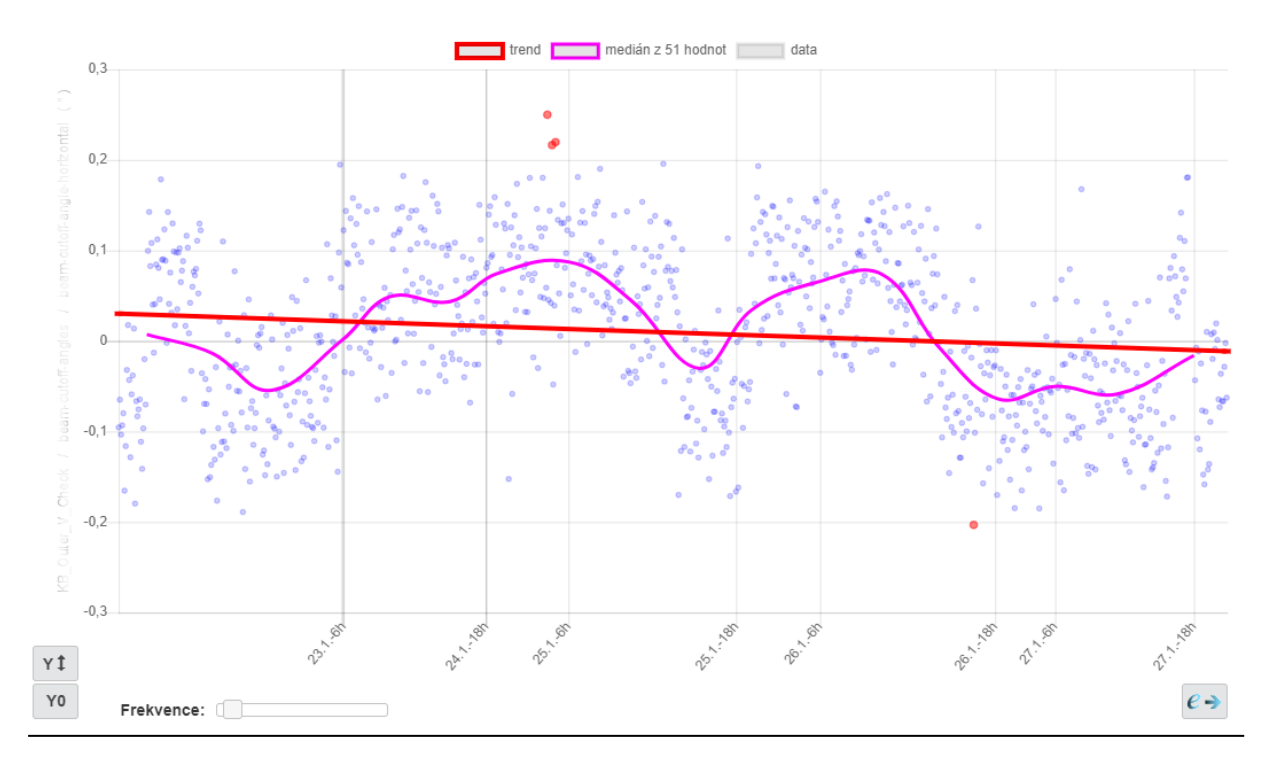

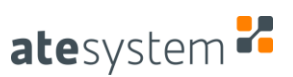

#### 2.6.7 Parametry – histogram

Tento graf slouží k posouzení normality naměřených dat daného parametru za dané časové období. Samotný histogram je doplněný o aproximaci histogramu křivkou hustoty Normálního rozdělení. Některé statistické závěry na základě dat (3-sigma pásy, způsobilost procesu) lze totiž provádět pouze za předpokladu, že data jsou náhodným výběrem z Normálního rozdělení. Pokud tedy aproximační křivka Normálního rozdělení alespoň přibližně "nekopíruje" data histogramu, nelze výše uvedené závěry vyplývající z předpokladu normality dat použít. Analogicky, jako v kapitole 2.6.3, i tady lze nastavit vzorkovací frekvenci histogramu.

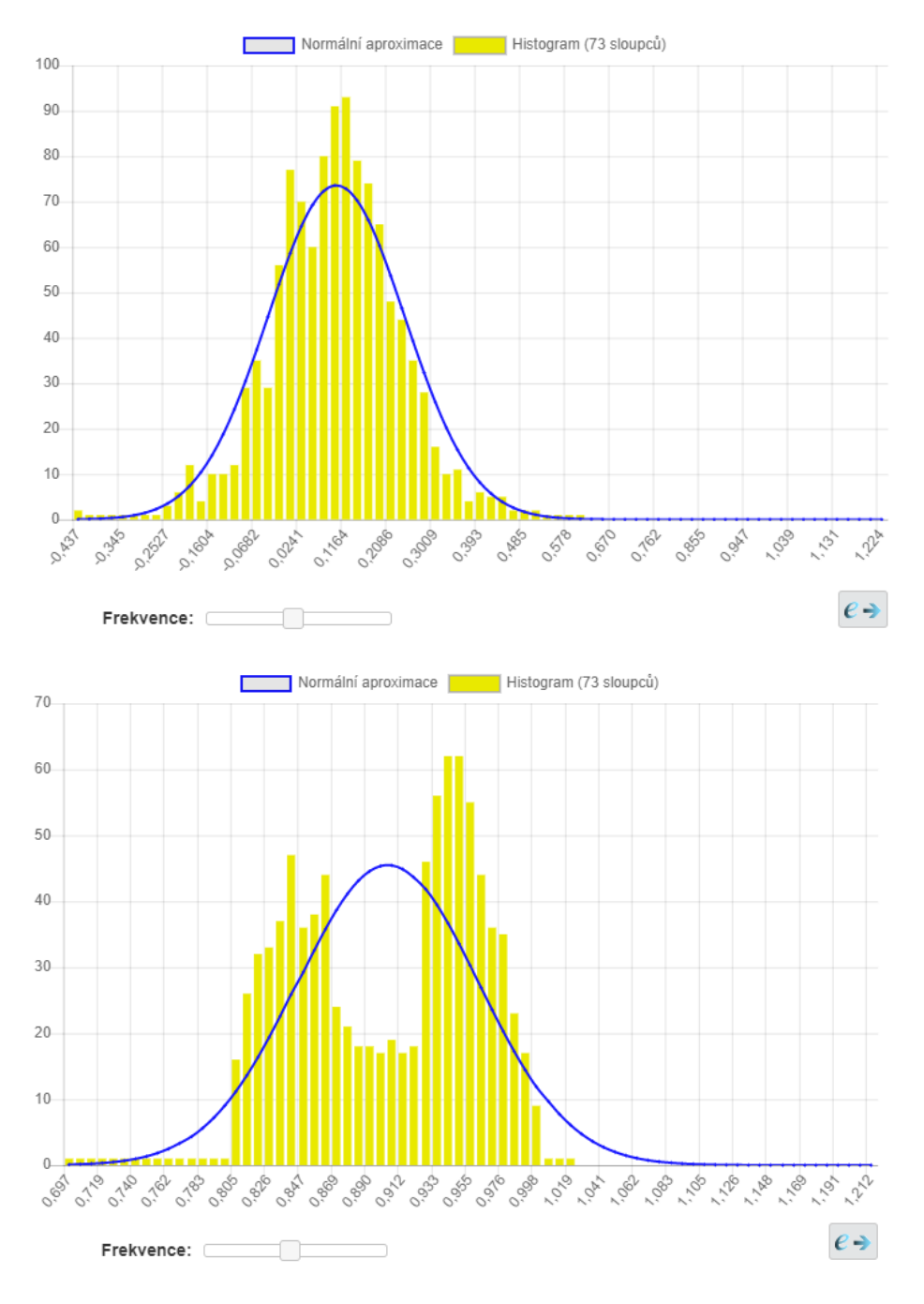

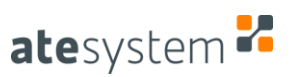

#### 2.6.8 Parametry – indexy způsobilosti v čase

Tento graf lze zobrazit, pouze pokud počet naměřených hodnot větší než 6000. Vykresluje indexy způsobilosti procesu měření daného parametru v závislosti na čase. Zobrazeny jsou jak parametrické indexy Cp a Cpk (použitelné pouze za předpokladu normality dat), tak také "robustnější" neparametrické verze těchto indexů (použitelné pro libovolná data).

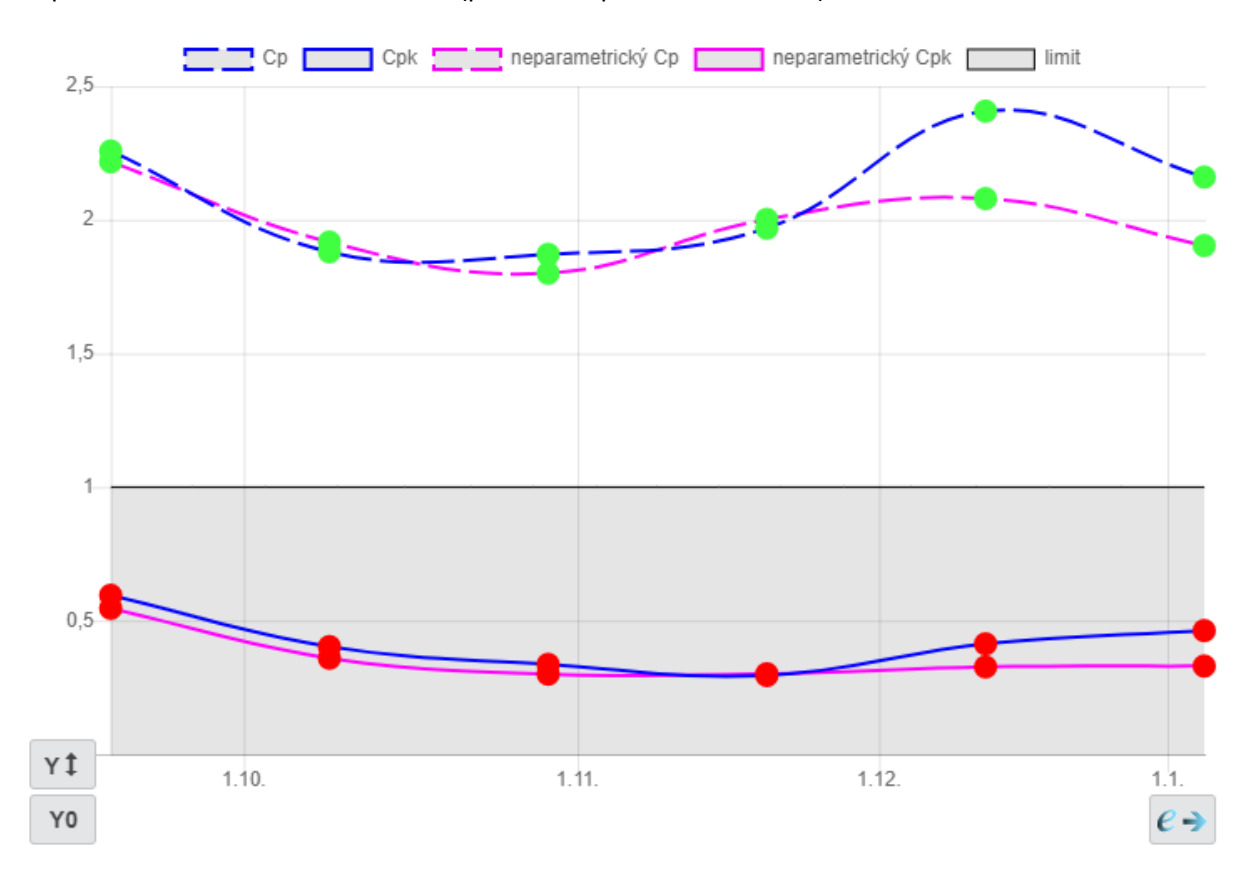

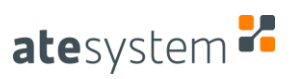

## 2.6.9 Zobrazení pouze některých datových sad v grafech

Užitečnou funkcí může být vypnutí zobrazení určité datové sady v grafu, to se provede jednoduše kliknutím na "legendu" příslušnou k dané datové sadě:

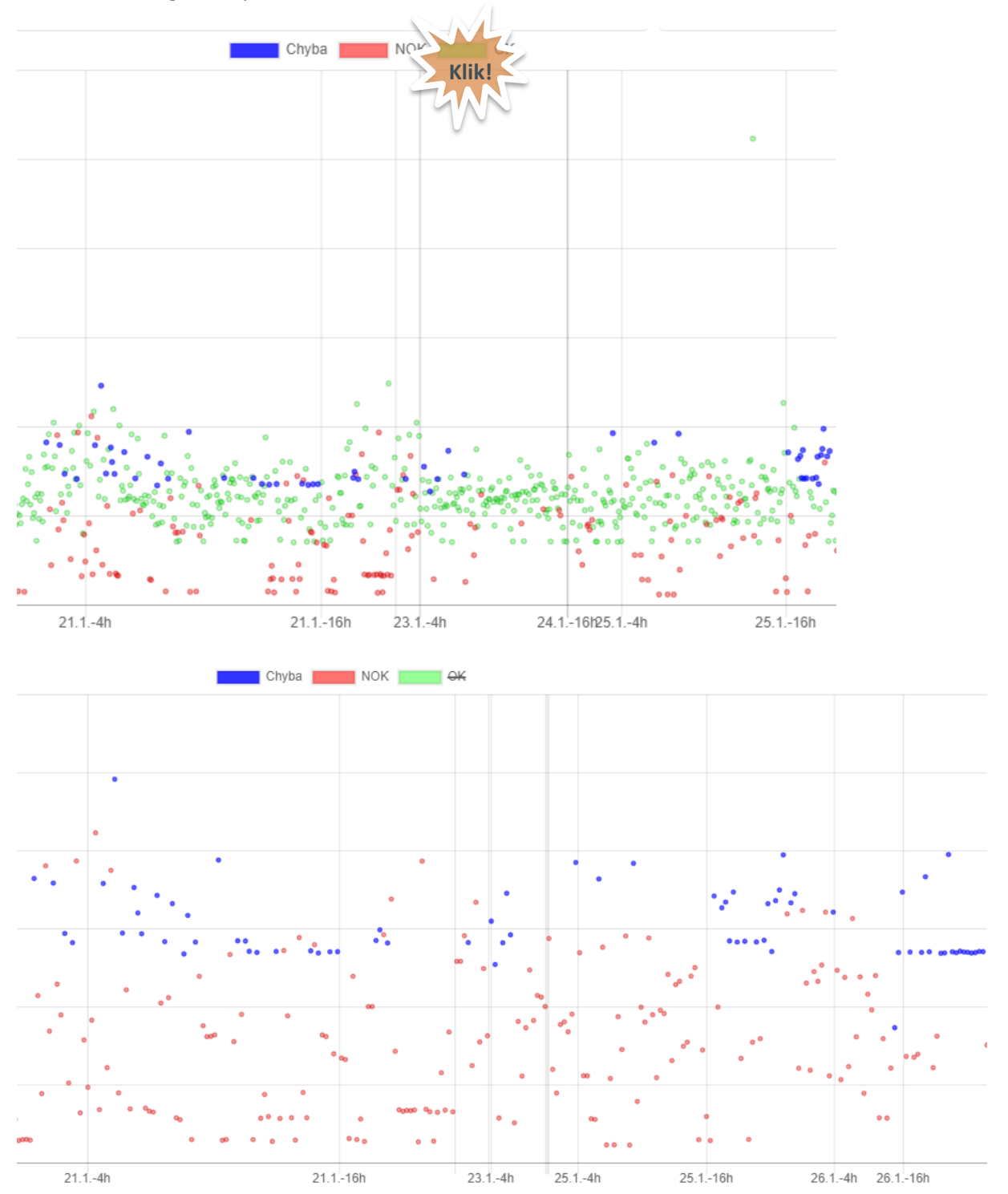

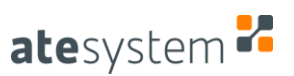

#### 2.7 Zobrazení "procent chybovosti" v hierarchickém stromu

Pomocí tlačítka "%" v pravém horním rohu hierarchického stromu můžeme zobrazit "procenta chybovosti" pro dané položky stromu. Tato procenta vyjadřují podíl kusů, které byly daným pluginem/testem/kontrolou parametru vyhodnoceny jako OK nebo Chyba, ke všem vyrobeným kusům za dané období.

Procenta chybovosti poskytují rychlý náhled toho, který plugin, test, nebo která kontrola parametrů je v daném časovém období "nejproblematičtější", tj. generuje největší procento kusů s výsledky NOK, nebo Chyba.

Položky stromu, pro které neexistují v daném období žádné záznamy, jsou zobrazeny sešedle.

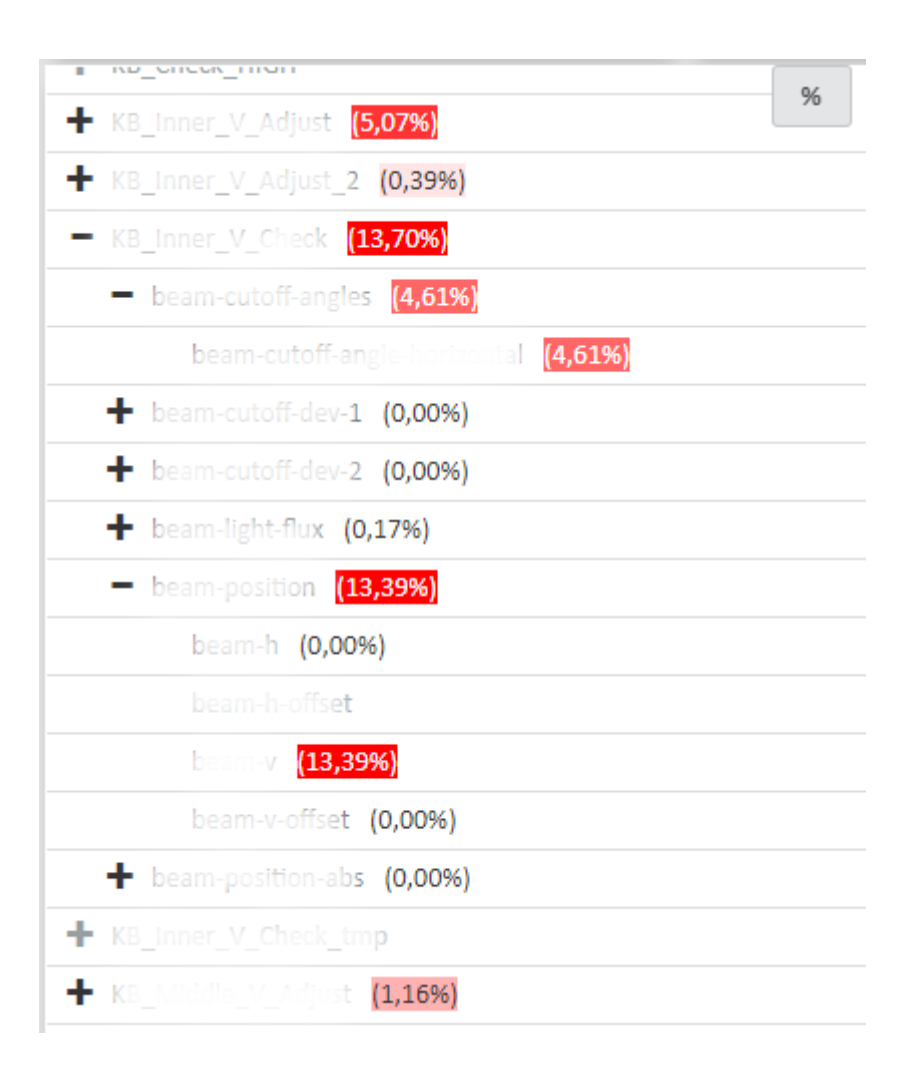

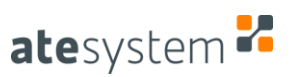

#### 2.8 Statistika chybových hlášení stroje

Vedle procent chybovosti může být pro přehled o provozu stroje užitečná statistika chybových hlášení stroje. Tu si zobrazíme pomocí tlačítka "Statistika chybových hlášení…" v režimu Produkty, pod záložkou Grafy a statistiky, v sekci Statistiky (kterou musíme "rozbalit"). V příslušném dialogu se nám zobrazí všechna chybová hlášení generovaná strojem, která jsou seřazeny sestupně od nejčetnějších po méně četné. Kromě chybových hlášení a jejích četností jsou zobrazeny také kódy příslušných chyb.

| Tabulka                                                     | Grafy a statistiky                                                                                         | Konfigurace: X150_UICH_DH,                                                                                            |
|-------------------------------------------------------------|----------------------------------------------------------------------------------------------------|----------------------------------------------------------------------------------------------------|
| Statist                                                     | iky                                                                                                    |                                                                                                    |
| Počet záz<br>Doby trvá<br>Minimum<br>Průměr: 6<br>Trend: zn | mamů: 13915 svýs<br>iní kontroly (s)<br>: -0,5 Maximum: 229<br>64,9 Medián: 67,6 s<br>něna střední hodnoty | ledkem OK: 11240 (80,78%) svýsledkei<br>91,3<br>Směrodatná odchylka: 39,0<br>v za sledované období o -6,80 s (-10,05% |
| Statisti                                                    | ka chybových hlášei                                                                                        | ni                                                                                                    |

Méně ...

| Četnost | Kód chyby | Chybová zpráva                                                                                                    |
|---------|-----------|----------------------------------------------------------------------------------------------------|
| 802     | 2030      | Process TermInated Motor / PLC stop,                                                                                            |
| 223     | 2030      | Process Terminated.Invalid_data,                                                                                                |
| 54      | 280008    | NOK*Set Current and Switch Output On*2*overvoltage*G5_B82*Err=0*                                                                |
| 35      | 280008    | NOK*Set Current and Switch Output On*2*overvoltage*G6_KB1*Em=0                                                                  |
| 29      | 280008    | NCK*Set Current and Switch Output On*2*overvoltage*G7_K82*Em=0                                                                  |
| 11      | 280008    | NOK*Set Current and Switch Output On*2*overvoltage*1KB3*Err=0                                                                   |
| 5       | 280008    | NOK*Set Current and Switch Output On*2*overvoltage*G4_BB1*Err=0                                                                 |
| 2       | -1111     | Timeout                                                                                                    |
| 2       | 987123    | PLC není START = False                                                                                                    |
| 1       | 6666661   | "Chyba komunikace HSX" in Read_Static_item                                                                                      |
| ī       | 280008    | ERITOR1_Set Current and Switch Lutput On1011G7_KB2 Extend = TCP Read in ate_pwr_send_common* vF5180:04- >ate_pwr_set_Lvt:385000 |

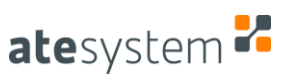

## 3 Další nástroje

Kromě stránky Statistiky existují v Ministatu ještě další užitečné nástroje, které stručně představíme v této kapitole. Všechny tyto nástroje jsou přístupné přes podmenu "Nástroje" v hlavní navigační liště programu.

#### 3.1 Hledání/trasování výrobního kódu

Na těchto dvou stránkách lze vyhledat záznamy všech kontrol výrobků s daným výrobním kódem. Můžeme hledat pouze v rámci jedné stanice ("Hledání kódu"), anebo v rámci celé výrobní linky ("Trasování kódu"). Pro hledaný výrobek se zobrazí všechny kontroly a v detailním náhledu je pak výsledkový strom dané konkrétní kontroly.

|                            | Vyhledání kódu stanice: | Linka 1 - ST13_PC2 * | Kód výrobku: 0021595 | 303LH210127140005 | Vyhledej                     |                     |             |
|----------------------------|-------------------------|----------------------|----------------------|-------------------|------------------------------|---------------------|-------------|
| Nalezené kontroly výrobku: |                         |                      |                      |                   | - Config_owitch              |                     | 0 e ->      |
| Datum/čas                  | Konfigurace             | Výsledek             | Trvání cyklu (s)     | Obsluha           | - Config_switch              |                     |             |
| 27. 01. 2021 23:58:33      | X152_HIGH_LH            | ок                   | 56,7                 | Richard Kršík     | conng switch-link-code       | X152_LH             | (0, 0)      |
| 27.01.2021 23:17:09        | X152 (***) 11           | ок                   | 18.7                 | Richard Kršik     | rodie-switch-remisted-confis | 7<br>X152 HIGH I H  | [0, 0]      |
| 27.01.2021.22:07:11        |                         | OK                   | 99.6                 | Richard Krčík     | - ✓ DUT Info                 | A202,000,20         |             |
| 27.01.202123.07.11         |                         | UK                   | 66,0                 |                   | - JUT Info                   |                     |             |
|                            |                         |                      |                      |                   | ✓PLC_config                  | X152 LH             |             |
|                            |                         |                      |                      |                   | ✓ DMC                        |                     |             |
|                            |                         |                      |                      |                   | ✓DUT_type                    | Production          |             |
|                            |                         |                      |                      |                   | Carrier_10                   | 2248186150209166183 |             |
|                            |                         |                      |                      |                   | ✓ L_bin_bb (mA)              | 1000                | [600; 1200] |
|                            |                         |                      |                      |                   | ✓1_bin_khb_inner (mA)        | 1000                | [600; 1200] |
|                            |                         |                      |                      |                   | ✓1_bin_khb_middle (mA)       | 1000                | [600; 1200] |
|                            |                         |                      |                      |                   | ✓ I_bin_khb_outer (mA)       | 1000                | [600; 1200] |
|                            |                         |                      |                      |                   | Harlands (1.866 s)           |                     |             |
|                            |                         |                      |                      |                   | HSX_error                    |                     |             |
|                            |                         |                      |                      |                   | ✓ timer                      | 1866                | [0; 0]      |
|                            |                         |                      |                      |                   | ✓HSX_error_num               | 0                   | [0; 0]      |
|                            |                         |                      |                      |                   | ✓HSX_error_str               |                     |             |
|                            |                         |                      |                      |                   | ✓ HSX_task                   | HSX_Init            |             |
|                            |                         |                      |                      |                   | HSX_Read_data                |                     |             |
|                            |                         |                      |                      |                   | HSX_error                    |                     |             |
|                            |                         |                      |                      |                   | ✓ timer                      | 433                 | [0; 0]      |
|                            |                         |                      |                      |                   | ✓ HSX_error_num              | 0                   | [0; 0]      |
|                            |                         |                      |                      |                   | ✓ HSX_error_str              |                     |             |
|                            |                         |                      |                      |                   | ✓ HSX_task                   | HSX_Read_data       |             |

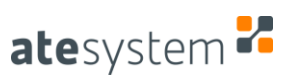

### 3.2 Změny konfigurací

Zde lze vyhledat všechny změny provedené v konfiguraci daného stroje, v detailním náhledu jsou pak konkrétní provedené úpravy v dané změně konfigurace.

| Změr                        | ny konfigurací stanice: | inka 1 - ST13_PC2 * Konfigurace: X152_HIGH_LH * |             |                   |                   |
|-----------------------------|-------------------------|-------------------------------------------------|-------------|-------------------|-------------------|
| Poslední změny konfigurace: |                         | Provedené změny:                                |             |                   |                   |
| Datum/čas                   | Uživatel                | Parametr                                        | Konstanta   | Stará hodnota     | Nová hodnota      |
| 2020-12-12 12:30:54.195     | 1                       | * K8_thner_V_Adjust / beam-position / beam-y    | Dolní limit | 0,81              | 0,79              |
| 020-12-12 12:27:46.327      | 1                       | Ke_trice_v_Adjust/ beam position / beam-v       | Dolní limit | 0,81000002384186  | 0,790000021457672 |
| 020-11-27 15:53:11.494      | 1                       | KB_inner_V_Adjust / beam-position / beam-v      | Horni limit | 0,84              | 0,82              |
| 2020-11-04 07:58:32.449     | 1                       | Kit_inner_v_Adjust / beam-position 7 beam v     | Horní limit | 0,839999973773956 | 0,819999992847443 |
| 1020-11-04 07:53:42.358     | 1                       | K8_Inner_V_Adjust / Dearn-position / bearn +0   | Dolni limit | 0,81              | 0,79              |
| 020-09-25 05:45:56.47       | 1                       | Ktt_Inner_V_Adjust / beam-pointion / beam-vo-   | Dolní limit | 0,81000002384186  | 0,790000021457672 |
| 1020-09-24 13:18:08.986     | 123                     | Kt_briez_V_Adjust / beam-position / beam s0     | Horni limit | 0,84              | 0,82              |
| 020-09-10 11:26:32.294      | ATEsystem               | KB_unner_v_2d/unt/herm-pointion/learn-v2        | Horni limit | 0,839999973773956 | 0,819999992847443 |
| 020-09-10 10:13:22.358      | ATEsystem               |                                                 |             |                   |                   |
| 020-09-03 10:35:16.39       | 123                     |                                                 |             |                   |                   |
| 020-09-03 09:33:04.993      | 123                     |                                                 |             |                   |                   |
| 020-08-25 07:17:41.695      | 123                     |                                                 |             |                   |                   |
| 020-08-20 11:34:43.825      | 123                     |                                                 |             |                   |                   |
| 020-08-20 09:12:11-28       | 123                     |                                                 |             |                   |                   |
| 020-06-03 09:19:30.206      | 123                     |                                                 |             |                   |                   |
| 020-05-19 14:48:50.679      | 123                     |                                                 |             |                   |                   |
| .020-02-26 08:23:58.704     | 123                     |                                                 |             |                   |                   |

#### 3.3 Monitorovací panely

V tomto podmenu mohou být vytvářeny "monitorovací panely" – stránky s uživatelsky nastavitelnými grafy zobrazenými současně, jež jsou poté automaticky aktualizovány v pravidelných časových intervalech. Tyto monitorovací panely mohou být využity k efektivní grafické vizualizaci důležitých parametrů výrobního procesu v reálném čase.

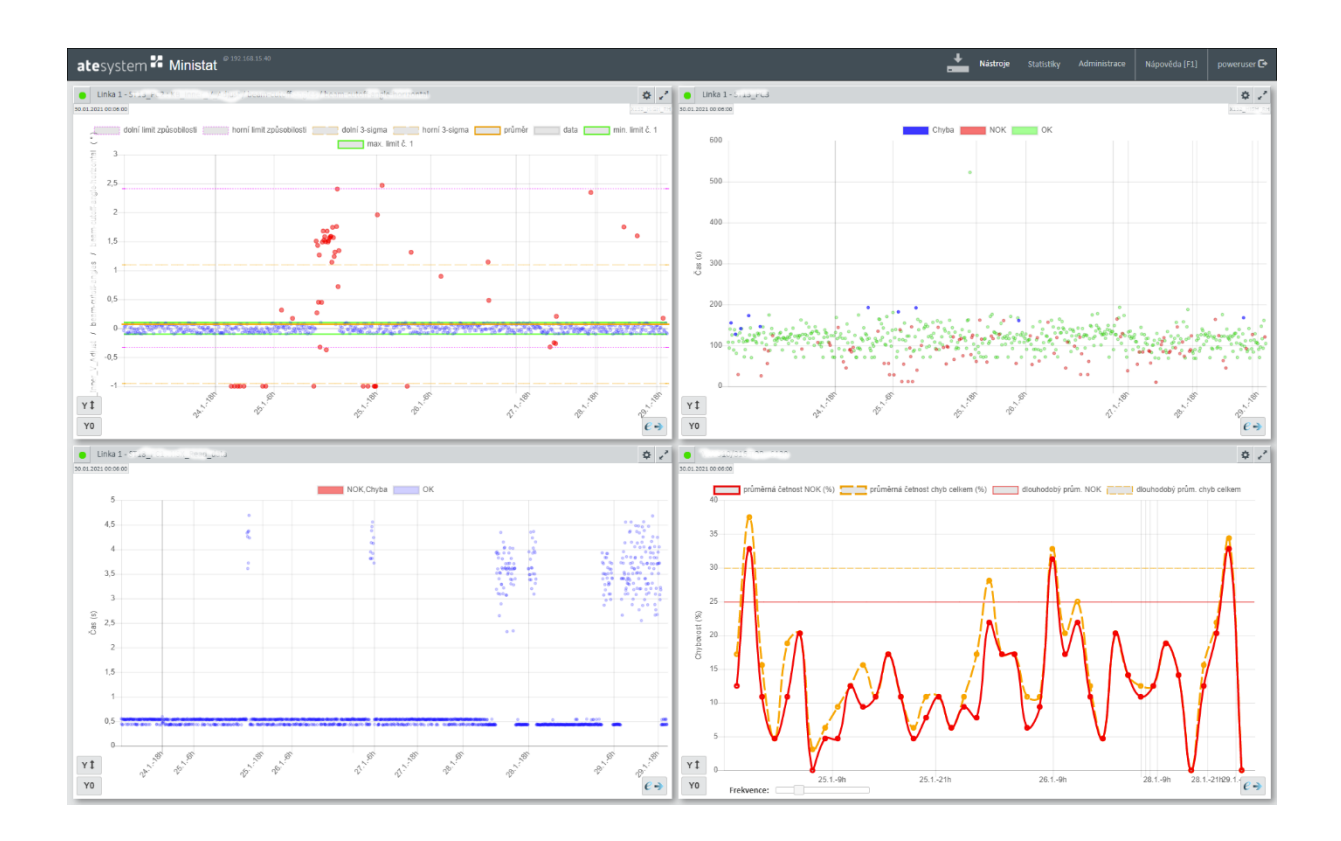